# 教务系统公选课网上选课操作指南

### 1、登陆系统

河北北方学院教务处网站首页,综合平台处,点击教务系统进入。进入用户登录页 面,输入用户名、密码。如果密码忘记,请联系各学院教学科重置密码。 选课时候遇到任何问题请及时与各学院教学科联系。

#### 2、网上选课

1) 点击选课 -> 自主选课

| 教学综合信息     教学     综合信息     新 | <b>服务平台</b>               |
|------------------------------|---------------------------|
| 报名申请• 信息维护•                  | 选课• 信息查询• 数学评价• 毕业设计(论文)• |
| 我的应用                         | 学生课表查询<br>课程预选            |
| <b>(</b> ) <b>(</b> )        | 自主选课 德除结果查询               |
| 学生个人信息维 查询个人<br>护            | 教材预定实验选课                  |
|                              | 实验预约<br>实习选项目 课表          |

#### 2) 点击查询,查看目前可选课程

| 自主选课        |                                                                                 |    |    |  |
|-------------|---------------------------------------------------------------------------------|----|----|--|
|             |                                                                                 |    | 1  |  |
|             | 诸侯人隶投号或建官古均重惠学远名称查卿                                                             | 查用 | 88 |  |
|             | 🗱: 2023 2022 2021 2020 2019 2018 2017 2016 2015 2014                            |    |    |  |
| ;           | QA: 教务处 法政学院 药学系 公共体育部 马克思主义理论教学部 其他                                            |    |    |  |
|             | 會: 应用心理学(01201) 历史学(01202) 思想政治教育本科(01203) 学前教育(01204) 指含管理中(01205) 社会工作(01206) |    |    |  |
| 开课          | 篇: 数务处 法政学院 药学系 公共体育部 马克思主义理论教学部 其他                                             |    |    |  |
| <b>a</b> 42 | a): 思想政治关 军体关 外语关 值息技术关 通识选修课关 学科基础关                                            |    |    |  |

3) 点击所选课程后,点击选课

注:选课时看清楚课程名称、学分以及课程归属再进行选课,上课时间和教学地点 为空的课程是网络课,进行网上学习

| 自主选课                                                                        |                 |         |      |       |              |  |
|-----------------------------------------------------------------------------|-----------------|---------|------|-------|--------------|--|
|                                                                             |                 |         |      |       |              |  |
| 等能入课程与必须提名的成款字班名称面印                                                         |                 |         |      | 查询 重盟 |              |  |
|                                                                             | ◎展开             |         |      |       |              |  |
| 2019-2020 学年 2 学期 <mark>第1轮(距选课结束还剩23小时) 本学期选课要求总学分最低 0 最高</mark>           | 100 已获得学分 0 本学期 | I已选学分 O |      | 未进    | 重修未选      已选 |  |
| (01400610)从爱因斯坦到霍金的宇宙 - 2.0 学分 教学班个数:1 状态:未选                                |                 |         |      |       | $\odot$      |  |
| (01A00TV)□才艺术与社交礼仪 ~ 2.0 学分 教学班个数:1 状态:未选                                   |                 |         |      |       |              |  |
| (014008W)创新创业大赛赛前特训 - 1.0 学分 数学班个数:1 状态:未选                                  |                 |         |      |       | $\odot$      |  |
| (01A011G)社会心理学 - 2.0 学分 数学班个数:1 状态:未选                                       |                 |         |      |       | $\otimes$    |  |
| 教学班 上课款师 上课时间 教学地点                                                          | 课程归属            | 课程性质    | 教学模式 | 已选/容量 | 操作           |  |
| 社会心理学-0001 【原把萍】 星期三篇7-8节(1-16周) 聚核模310(将一)<br>无 星期三篇7-8节(1-16周) 聚核模310(将一) | 人文社会科学类         | 公选      | 中文較学 | 0/150 | 选课           |  |

# 4) 进入个人课表查看已选课程

| • 教学综合信息服务平台 |                                                                                                    |  |  |  |  |
|--------------|----------------------------------------------------------------------------------------------------|--|--|--|--|
| 报名申请▼ 信息维护   | ▼ 选课▼ 信息查询▼ 教学评价▼ 毕业设计(论文)▼                                                                          |  |  |  |  |
| 我的应用         | 学生课表查询         课程预选         自主选课         筛除结果查询         教材预定         实验选课         实验预约         实习选项目 |  |  |  |  |

|    | 5 |  |                                                                                                    |  |
|----|---|--|----------------------------------------------------------------------------------------------------|--|
|    | б |  |                                                                                                    |  |
| 下午 | 7 |  | <ul> <li>社会心理学★</li> <li>○ (7-8节)1-16周</li> <li>◇ 西校区 聚核楼310 (综</li> <li>ー)</li> <li>▲ 康艳萍</li> <li>↑ 社会心理学-0001</li> </ul> |  |
|    | 8 |  | <ul> <li>単 未安排</li> <li>単 元</li> <li>単 理论:32</li> <li>単 2</li> <li>単 32</li> <li>単 2.0</li> </ul>                           |  |

## 5) 退选: 如果课程选错, 直接点击退选按钮

| 自主选课                                      |                             |                    |      |         |            |
|-------------------------------------------|-----------------------------|--------------------|------|---------|------------|
| •                                         |                             |                    |      |         |            |
|                                           |                             |                    |      | 大次 - 帝帝 |            |
|                                           | 请用人课程与现课程各标项数子班名标查词:        |                    |      | 王明王王    |            |
|                                           |                             |                    |      |         |            |
| 2019-2020 学年 1 学期 <mark>第1轮 (距选课结束</mark> | ·还剩0小时) 本学期选课要求总学分最低 0 最高 ( | 50 已获得学分 0 本学期已选学分 | 17.5 | 未送      | 重修未选 三进 已选 |
| (032001T) 里子游球 = 1.0 学分 教学研               | ·^                          |                    |      |         | 8          |
|                                           |                             |                    |      |         |            |
| 教学班 上课教师 上课                               | 时间                          | 课程性质               | 教学模式 | 已选/容量   | 操作         |
| 男子篮球-0013 【土海王】 星期四第3-<br>无 无             | 4节(1-16周) 西区描场              | 公必                 | 中文較学 | 1/50    | 退选         |
|                                           |                             |                    |      |         |            |